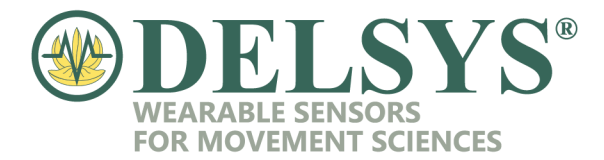

## **Upgrading Your Base Station Firmware**

- 1. Connect the Delsys Base Station to the PC.
- Download the "Delsys Software Update Tool" from <u>https://www.delsys.com/</u>. Please go to Support>Software Downloads, and scroll to find the "Delsys Software Update Tool". Install the software to your computer.
- 3. Open the Delsys Software Update Tool.
- 4. If the Trigno Base Station section has a yellow 'Caution' triangle, the connected base station's current firmware is not compatible with the installed version of EMGworks.

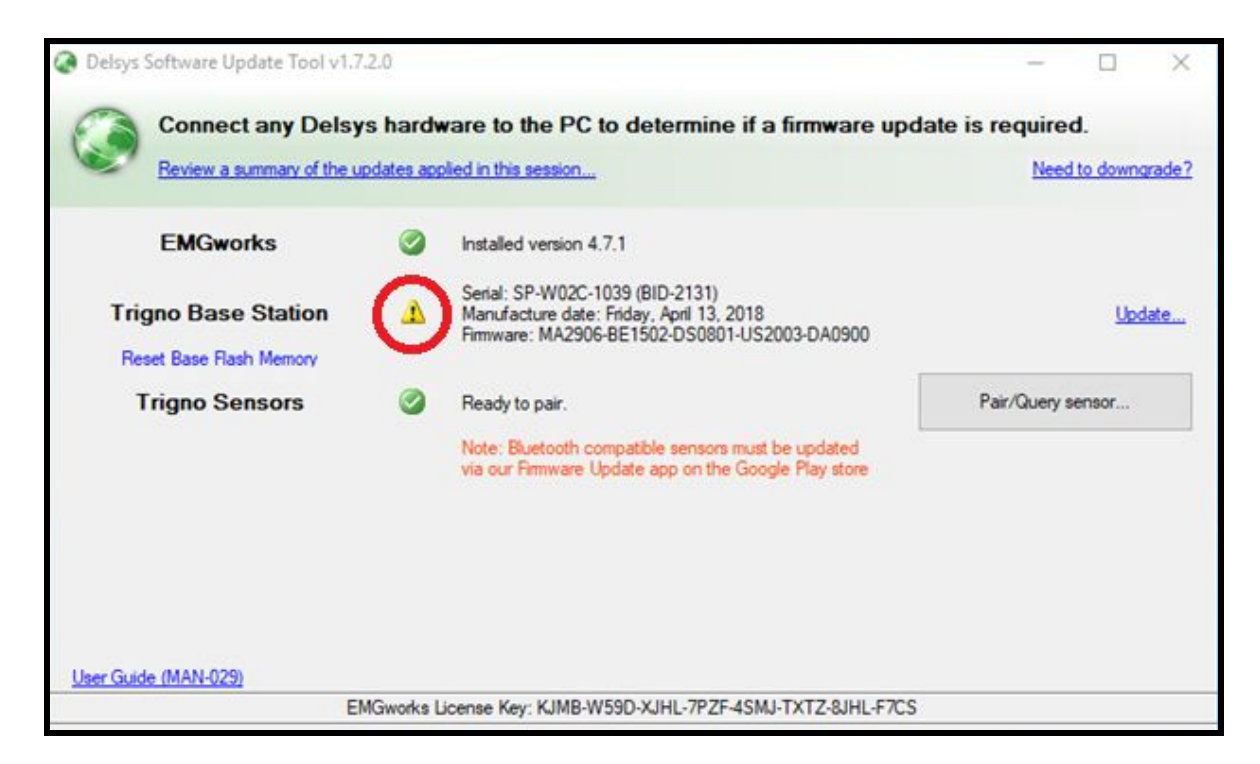

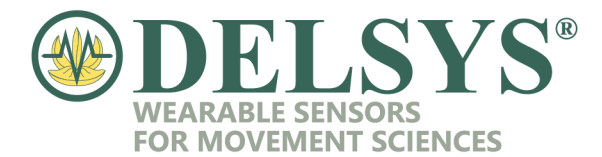

5. Click 'Update...' in the Trigno Base Station section. The base station will immediately begin to update.

| Delsys Software Update Tool v1.7     Connect any Delsy     Review a summary of the u | 2.0<br>s hardv<br>odates ap | ware to the PC to determine if a firmware upd                                                                               | - C × late is required. <u>Need to downgrade?</u> |
|--------------------------------------------------------------------------------------|-----------------------------|----------------------------------------------------------------------------------------------------|---------------------------------------------------|
| EMGworks                                                                             | 0                           | Installed version 4.7.1                                                                                                    |                                                   |
| Trigno Base Station<br>Reset Base Flash Memory                                       | Δ                           | Serial: SP-W02C-1039 (BID-2131)<br>Manufacture date: Friday, April 13, 2018<br>Firmware: MA2906-BE1502-DS0801-US2003-DA0900 | Update                                            |
| Trigno Sensors                                                                       | 0                           | Ready to pair.                                                                                                    | Pair/Query sensor                                 |
|                                                                                      |                             | Note: Bluetooth compatible sensors must be updated<br>via our Firmware Update app on the Google Play store                  |                                                   |
| User Guide (MAN-029)                                                                 |                             |                                                                                                    |                                                   |
| El                                                                                   | MGworks I                   | icense Key: KJMB-W59D-XJHL-7PZF-4SMJ-TXTZ-8JHL-F7CS                                                                         |                                                   |

| Connect any Delsy<br>Review a summary of the u | rs hardv<br>pdates app | ware to the PC to determine if a firmware upda                                                                               | ate is require<br><u>Nee</u> | d.<br>to downs | grade? |
|------------------------------------------------|------------------------|----------------------------------------------------------------------------------------------------|------------------------------|----------------|--------|
| EMGworks                                       | 0                      | Installed version 4.7.1                                                                                                    |                              |                |        |
| Trigno Base Station<br>Reset Base Flash Memory | Δ                      | Serial: SP-W02C-1039 (BID-2131)<br>Manufacture date: Friday, April 13, 2018<br>Firmware: MA2906-BE1502-DS0801-US2003-DA0900  |                              |                |        |
| Trigno Sensors                                 | 0                      | Ready to pair.<br>Note: Bluetooth compatible sensors must be updated<br>via our Firmware Update app on the Google Play store | Pair/Query                   | sensor         |        |
|                                                |                        |                                                                                                    |                              |                |        |
| Updating (1 of 4)                              | 5                      |                                                                                                    |                              |                |        |

TEL: 508-545-8200 FAX: 508-975-4551

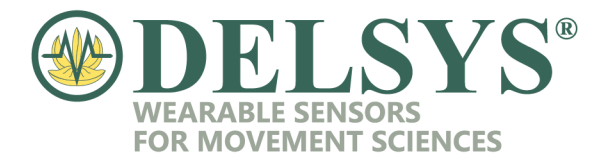

6. The base station will now be updated to the most current version of firmware. Check to make sure there is a green check in the Base Station section.

| Delsys Software Update Tool v1.7.2     Connect any Delsys | a hardware to the PC to determine if a t                                                                            | − □ ×                                          |
|-----------------------------------------------------------|----------------------------------------------------------------------------------------------------|------------------------------------------------|
| Review a summary of the up                                | dates applied in this session                                                                                       | Need to downgrade?                             |
| EMGworks                                                  | Installed version 4.7.1                                                                                             |                                                |
| Trigno Base Station<br>Reset Base Flash Memory            | Serial: SP-W02C-1039 (BID-2131)<br>Manufacuture date: Friday, April 13, 2018<br>Firmware: MA2909-BE1503-DS0801-US20 | 04-DA0900                                      |
| Trigno Sensors                                            | Ready to pair.<br>Note: Bluetooth compatible sensors must be<br>via our Firmware Update app on the Google           | Pair/Query sensor<br>e updated<br>e Play store |
| User Guide (MAN-029)<br>EM                                | Gworks License Key; KJMB-W59D-XJHL-7PZF-4SMJ-                                                                       | TXTZ-8JHL-F7CS                                 |

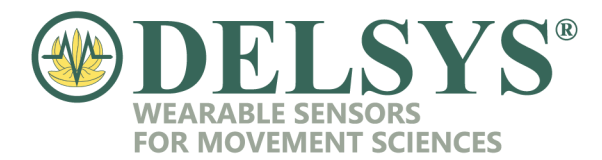

## **Downgrading Your Base Station Firmware**

- 1. Connect the Delsys Base Station to the PC.
- Download the "Delsys Software Update Tool" from <u>https://www.delsys.com/</u>. Please go to Support>Software Downloads, and scroll to find the "Delsys Software Update Tool". Install the software to your computer.
- 3. Open the Delsys Software Update Tool. Please refer to the "Delsys Trigno Legacy Sensor Firmware Guide" to determine the firmware version needed for the EMGworks version installed.
- 4. Click on "Need to downgrade?" at the top right.

| Connect any Delsy<br>Review a summary of the u | rs hardv | vare to the PC to determine if a firmware up                                                                                                    | date is required.<br>Need to downgrad |
|------------------------------------------------|----------|----------------------------------------------------------------------------------------------------|---------------------------------------|
| EMGworks<br>Trigno Base Station                | 0        | Installed version 4.5.4<br>Serial: SP-W02C-1039 (BID-2131)<br>Manufacuture date: Friday, April 13, 2018<br>Firmware: MA2909-BE1503-DS0801-US2004-DA0900 |                                       |
| Trigno Sensors                                 | 0        | Ready to pair.<br>Note: Bluetooth compatible sensors must be updated<br>via our Rimware Update app on the Google Play store                             | Pair/Query sensor                     |
| r Guide (MAN-029)                              |          |                                                                                                    |                                       |

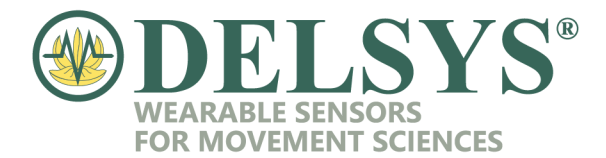

5. Select the appropriate EMGworks version from the drop down menu and click "Downgrade Base". The base station will immediately begin to downgrade.

| Review a summary of th                                                                                                    | isys nardware to the PC to determine                                                                                                    | e if a firmw                                                                                                    | are      | pdate                                                                                                    | Need to downgrad                   |
|----------------------------------------------------------------------------------------------------|----------------------------------------------------------------------------------------------------|----------------------------------------------------------------------------------------------------|----------|----------------------------------------------------------------------------------------------------|------------------------------------|
|                                                                                                    |                                                                                                    |                                                                                                    |          |                                                                                                    |                                    |
| EMGworks                                                                                                    | Installed version 4.5.4                                                                                                    |                                                                                                    |          |                                                                                                    |                                    |
| Trigno Base Station                                                                                                    | @ Downgrade                                                                                                    | -                                                                                                    |          | ×                                                                                                    | 1                                  |
| Reset Base Flash Memory                                                                                                    | Select downgrade option:                                                                                                    |                                                                                                    |          |                                                                                                    |                                    |
| Trigno Sensors                                                                                                    | EMGworks 4.5.4   MA2906-BE1502-DS0801-                                                                                                    | US2003-DA090                                                                                                    | 0        | ~                                                                                                    | Pair/Query sensor                  |
|                                                                                                    | EMGworks 4.3.2   MA2903-BE1500-DS0801-<br>EMGworks 4.5.4   MA2906-BE1502-DS0801-                                                                                                    | JS2001-DA090<br>US2003-DA090                                                                                                    | )0<br>)0 |                                                                                                    |                                    |
|                                                                                                    | Current Base Firmware:<br>MA2909-BE1503-DS0801-US2004-DA0900                                                                                                    | Downg                                                                                                    | grade (  | Base                                                                                                    |                                    |
|                                                                                                    |                                                                                                    |                                                                                                    |          |                                                                                                    |                                    |
|                                                                                                    | Sensor Firmware:                                                                                                    | Downg                                                                                                    | arade \$ | Sensor                                                                                                    |                                    |
|                                                                                                    | F ALL VIEW                                                                                                    | Contraction of the local division of the local division of the loc | -        | and the second second sec |                                    |
|                                                                                                    | Pair to view                                                                                                    |                                                                                                    |          |                                                                                                    |                                    |
| r Guide (MAN-029)                                                                                                    |                                                                                                    |                                                                                                    | _        |                                                                                                    |                                    |
| <del>er Guide (MAN-029)</del><br>Delsys Software Update Tool                                                                                                    | E<br>v1.7.2.0                                                                                                    |                                                                                                    |          | L.                                                                                                    |                                    |
| er Guide (MAN-029)<br>Delsys Software Update Tool<br>Connect any De<br>Review a summary of t                                                                                 | E<br>v1.7.2.0<br>elsys hardware to the PC to determin<br>@ Downgrade                                                                                                    | e if a firmw<br>— 🗆                                                                                                    | vare     | update<br>×                                                                                                    | e is required.<br>Need to downgrad |
| er Guide (MAN-029)<br>Delsys Software Update Tool<br>Connect any De<br>Review a summary of t<br>EMGworks                                                                     | E<br>v1.7.2.0<br>elsys hardware to the PC to determin<br>© Downgrade<br>Select downgrade option:                                                                                                    | e if a firmw<br>— 🗆                                                                                                    | rare     | update<br>×                                                                                                    | e is required.<br>Need to downgrad |
| er Guide (MAN-029)<br>Delsys Software Update Tool<br>Connect any De<br>Review a summary of t<br>EMGworks                                                                     | E V1.7.2.0 Elsys hardware to the PC to determin Output Downgrade Select downgrade option: EMGworks 4.5.4   MA2906-BE1502-DS0801-US                                                                                                    | e if a firmw<br>— 🗆<br>2003-DA0900                                                                                                    | vare     | update<br>×                                                                                                    | e is required.                     |
| er Guide (MAN-029)<br>Delsys Software Update Tool<br>Connect any De<br>Review a summary of t<br>EMGworks<br>Trigno Base Station                                              | E E V1.7.2.0 Elsys hardware to the PC to determin C Downgrade Select downgrade option: EMGworks 4.5.4   MA2906-BE1502-DS0801-US: Current Base Firmware:                                                                                   | e if a firmw<br>— □<br>2003-DA0900                                                                                                    | vare     | update<br>×                                                                                                    | e is required.<br>Need to downgrad |
| er Guide (MAN-029)<br>Delsys Software Update Tool<br>Connect any De<br>Review a summary of t<br>EMGworks<br>Trigno Base Station<br>Reset Base Flash Memory                   | E  V1.7.2.0  elsys hardware to the PC to determin  Downgrade Select downgrade option: EMGworks 4.5.4   MA2906-BE1502-DS0801-US2  Current Base Firmware: MA2909-BE1503-DS0801-US2004-DA0900                                                | e if a firmw<br>–<br>2003-DA0900<br>Downgrad                                                                                                    | vare i   | update                                                                                                    | e is required.<br>Need to downgrad |
| er Guide (MAN-029)<br>Delsys Software Update Tool<br>Connect any De<br>Review a summary of t<br>EMGworks<br>Trigno Base Station<br>Reset Base Flash Memory<br>Trigno Sensors | E E V1.7.2.0 Elsys hardware to the PC to determin Downgrade Select downgrade option: EMGworks 4.5.4   MA2906-BE1502-DS0801-US2 Current Base Firmware: MA2909-BE1503-DS0801-US2004-DA0900                                                  | e if a firmw<br>–<br>2003-DA0900<br>Downgrae                                                                                                    | vare (   | update                                                                                                    | e is required.<br>Need to downgrad |
| er Guide (MAN-029)<br>Delsys Software Update Tool<br>Connect any De<br>Review a summary of t<br>EMGworks<br>Trigno Base Station<br>Reset Base Flash Memory<br>Trigno Sensors |                                                                                                    | e if a firmw<br>–<br>2003-DA0900<br>Downgrav                                                                                                    | vare (   | update<br>×                                                                                                    | e is required.<br>Need to downgrad |
| er Guide (MAN-029)<br>Delsys Software Update Tool<br>Connect any De<br>Review a summary of t<br>EMGworks<br>Trigno Base Station<br>Reset Base Flash Memory<br>Trigno Sensors | E  V1.7.2.0  elsys hardware to the PC to determin  C Downgrade Select downgrade option: EMGworks 4.5.4   MA2906-BE1502-DS0801-US2  Current Base Firmware: MA2909-BE1503-DS0801-US2004-DA0900  Sensor Firmware: Pair to view               | e if a firmw<br>–<br>2003-DA0900<br>Downgras                                                                                                    | de Bas   | update<br>×                                                                                                    | e is required.<br>Need to downgrad |
| er Guide (MAN-029)<br>Delsys Software Update Tool<br>Connect any De<br>Review a summary of t<br>EMGworks<br>Trigno Base Station<br>Reset Base Flash Memory<br>Trigno Sensors | Fail to view E v1.7.2.0 Elsys hardware to the PC to determine Image: Downgrade Select downgrade option: EMGworks 4.5.4   MA2906-BE1502-DS0801-US2 Current Base Firmware: MA2909-BE1503-DS0801-US2004-DA0900 Sensor Firmware: Pair to view | e if a firmw<br>–<br>2003-DA0900<br>Downgras<br>Downgras                                                                                                    | de Bas   | update                                                                                                    | e is required.<br>Need to downgrav |

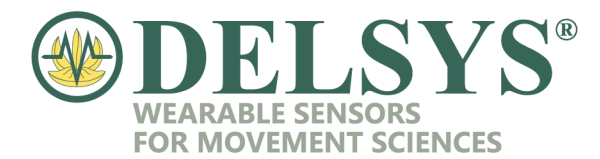

| <ul> <li><u>Review a summary o</u></li> </ul> | Downgrade                                                    |           |           | ×      | Need to down      |
|-----------------------------------------------|--------------------------------------------------------------|-----------|-----------|--------|-------------------|
| EMGworks                                      | Select downgrade option:                                     |           |           | _      |                   |
|                                               | EMGworks 4.5.4   MA2906-BE1502-DS0801-U                      | S2003-DA0 | 0900      | ~      |                   |
| Trigno Base Statio<br>Reset Base Rash Memor   | Current Base Firmware:<br>MA2906-BE1502-DS0801-US2003-DA0900 | Not       | Available | ,      |                   |
| Trigno Sensors                                |                                                              |           |           |        | Pair/Query sensor |
|                                               | Sensor Firmware:<br>Pairto view                              | Dov       | wngrade ( | Sensor |                   |
|                                               | Downgrading (1 of 4)                                         |           |           |        |                   |

6. Once the base station has finished downgrading, you may close out of the Software Update Tool.